# 设备连接说明

# 一. 配置本地 IP 地址

图传设备之间使用 MESH 网络进行通信,在对设备升级、对频、修改参数前需要配置本地网络,且设置为 192.168.42.XXX。为 避免 IP 冲突,XXX 不要设置为表 1 中内容,尽量设置为 240~250 范围内。

| 标准版设备          |                |  |
|----------------|----------------|--|
| 标准版飞机          | 192.168.42.210 |  |
| 标准版 PAD_V2     | 192.168.42.190 |  |
| 标准版 PAD_V3     | 192.168.42.190 |  |
| 标准版中继器         | 192.168.42.220 |  |
| 标准版中继器 2       | 192.168.42.221 |  |
| 标准版中继器 3       | 192.168.42.222 |  |
| A 走            | 己 B 降版         |  |
| A起B降单机版飞机      | 192.168.42.183 |  |
| 一机多控版飞机        | 192.168.42.183 |  |
| A 起 B 降多机版飞机 1 | 192.168.42.184 |  |
| A 起 B 降多机版飞机 2 | 192.168.42.185 |  |
| A 起 B 降多机版飞机 3 | 192.168.42.186 |  |

## 表 1.设备 IP 映射表

| A 起 B 降多机版飞机 4    | 192.168.42.187 |
|-------------------|----------------|
| A 起 B 降多机版飞机 5    | 192.168.42.188 |
| A 起 B 降多机版飞机 6    | 192.168.42.189 |
| A 起 B 降版 PAD_A_V2 | 192.168.42.192 |
| A 起 B 降版 PAD_A_V3 | 192.168.42.192 |
| A 起 B 降版 PAD_B_V2 | 192.168.42.193 |
| A 起 B 降版 PAD_B_V3 | 192.168.42.193 |
|                   | 曼游版            |
| 漫游飞机 1            | 192.168.42.183 |
| 漫游飞机 2            | 192.168.42.184 |
| 漫游飞机 3            | 192.168.42.185 |
| 漫游基站1             | 192.168.42.220 |
| 漫游基站 2            | 192.168.42.221 |
| 漫游基站 3            | 192.168.42.222 |
| 漫游基站 4            | 192.168.42.223 |
| 漫游基站 5            | 192.168.42.224 |
| 漫游基站 6            | 192.168.42.225 |
| 漫游基站7             | 192.168.42.226 |
| 漫游基站 8            | 192.168.42.227 |
| 漫游基站 9            | 192.168.42.228 |
| 漫游基站 10           | 192.168.42.229 |
| PAD 遥             | 控器网卡 IP        |

| 标准版 PAD                                     | 192.168.42.129 |  |
|---------------------------------------------|----------------|--|
| A 起 B 降版 PAD_A                              | 192.168.42.134 |  |
| A 起 B 降版 PAD_B                              | 192.168.42.135 |  |
| PAD APP IP 192.168.42.(129,134,131,130,132) |                |  |
| TX2 IP 192.168.42.(166,167,168,169,170)     |                |  |

设置本地电脑 IP 可参考图 1 或者参考视频链接,查看配置本地 电脑 IP。

| 调整计算机的设置                                                       |                                                            |                                       |                                                     |
|----------------------------------------------------------------|------------------------------------------------------------|---------------------------------------|-----------------------------------------------------|
| 1. 打开控制面板                                                      |                                                            | 👺 > 控制面板 > 网络和 Internet > 网络和共享中      | an's                                                |
| 系统和安全<br>查看你的计算机状态<br>通过文件历史记录伏存伤的文件备份副本                       | 用户 <b>帐户</b><br>學是改账户类型                                    | 查看基本网络信息并设置连接                         | Ę                                                   |
| 备份和还原(Windows 7)                                               | 外观和个性化                                                     | 查看活动网络                                |                                                     |
| □ 网络和 Internet 2. 点击 查看网 · · · · · · · · · · · · · · · · · · · | 时间和区域                                                      | Test-Out-5.8 4<br>公用网络                | 访问类型: Internet<br>连接: JMWIAN (Test-Out-5.6          |
|                                                                | 更改日朝,即间或数字指式<br>轻松使用<br>使用 Windows 建议的设置<br>优化规党显示         | 3.选择图<br>未识别的网络 连接的网                  | 图传设备<br>新月末,点 访问类型: 无法连接到网络                         |
| 和放在方                                                           |                                                            | 公用网络 击以太网                             | 項 理接: ☞ 以太⋈                                         |
| 🔋 以人間状态 🛛 🗙                                                    | 🍯 以人网 屋竹                                                   | Internet 脱収版本 4 (TCP/F                | vyl) 库性 ×                                           |
| 電視                                                             | 网络 共享                                                      | 常规                                    |                                                     |
| 這樣                                                             | 连接时使用:                                                     | 如果网络支持此功能。则                           | リ可以获取自动指派的 IP 设置。否则,你需要从网<br>560 ID 20第             |
| IPv4 這處:         无网络访问双语           IPv6 這處:         无网络访问双语    | Realtek PCIe GbE Fa                                        | mily Controller                       | 7. 洗择使用下面的TP地址                                      |
| 操業状态: 已向用<br>評判的時 (0017/49)                                    | 此连接使用下列项目(O):                                              | 配置(C) 日动获得 IP 地址(C) ① 使用下面的 IP 地址     | 5)<br>(5):                                          |
| ime 1.0 Gbps                                                   | ☑ 聖 Microsoft 网络春户到<br>☑ 및 VMware Bridge Pro               | 高<br>IP 地址(1):                        | 192.168.42.240                                      |
| ,井津(信号(t)                                                      | ☑ 號 Microsoft 网络的文件 ☑ 號 Npcap Packet Drive ☑ 號 OoS 数据的计划程度 | H和打印机共享  子网境码(U):<br>rr (NPCAP)       | 255 . 255 . 255 . 0                                 |
| 活动 ————————————————————————————————————                        | ■ Internet 协议版本 4                                          | (TCP/IPv4)                            | 5勝地址(B) 8. 输入IP地址和                                  |
| Rigit — 🎭 — Riek                                               | 5. 选中Internet协议                                            |                                       | 展然糯地址(E):                                           |
| 李lb: 4,405,539 19,940.050                                      | 描述                                                         | 新田 DNS 服务器(A):                        |                                                     |
| 4. 点击属性<br>♥墨性(P) ♥#用(D) 诊断(G)                                 | 传输控制协议/Internet 协计<br>于在不同的相互连接的网络                         | 议。该协议是默认的广大网络协议<br>%上通信。              | )                                                   |
| 关闭(()                                                          | 6. ,                                                       | 点击属性 9. 点击确定,<br><sub>确定</sub> 的弹出页面都 | 并将所有<br>邓选择确定 · · · · · · · · · · · · · · · · · · · |

图 1.配置本地电脑 IP

# 二. 连接设备

不同图传设备通过无线连接后,本机电脑可以访问到所有图传

设备。为了对指定的图传设备进行升级,在升级前需要与指定的图传设备进行连接。

依据是否清楚设备型号,分为设备类型连接和 IP 地址连接两种 方式。如图 2 所示:

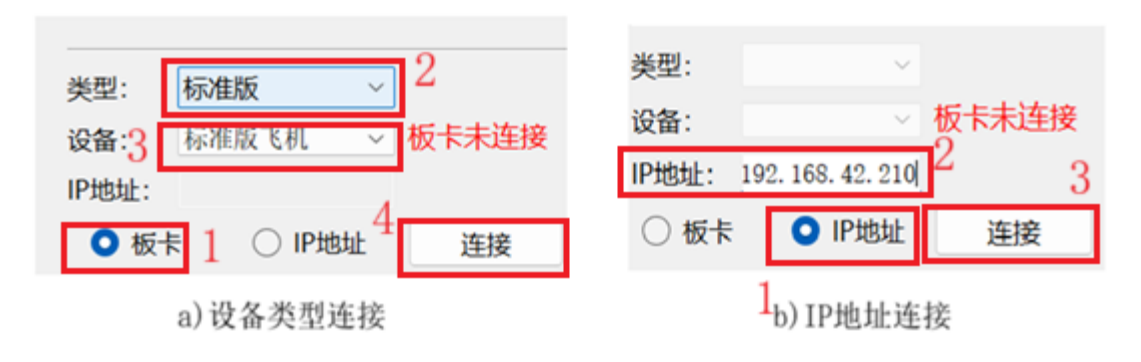

#### 图 2.设备连接方式

1) 依据设备类型连接

若清楚设备的类型,如标准型、A起B降类型或漫游型,可以直接在图 2.a)的下拉列表中,选择对应的设备,再点击连接按钮,即可连接。连接完成后板卡未连接文本变化为板卡已连接,连接按钮中的字体变化为断开。

2) 依据 IP 地址连接

在不清楚设备类型和设备型号时,可以点击扫描 IP 按钮,默认为42 字段,如图 3 所示。

| 扫描字段: | 192. 168. | 42 |
|-------|-----------|----|
|       | 扫描IP      |    |

### 图 3.扫描设备 IP

点击按钮之后下方的状态信息栏会弹出本机电脑 42 字段连接的 所有设备的 IP,如图 4 所示。

## 状态信息

| 开始扫描局域网内192.168.42.字段的IP地址, | 请稍后 |
|-----------------------------|-----|
| 192. 168. 42. 110           |     |
| 192. 168. 42. 153           |     |
| 192. 168. 42. 166           |     |
| 192. 168. 42. 167           |     |
| 192. 168. 42. 183           |     |
| 192. 168. 42. 253           |     |
| 扫描完成!                       |     |

#### 图 4.IP 扫描结果

若扫描完成后提示未找到,如图 5 所示。请检查本地网卡配置,本地网卡配置的 IP 正常情况下一定能够扫描到(第一部分配置本地电脑 IP 的 IP)。

# 状态信息

| 开始扫描局域网内192. | 168.42. | 字段的IP地址, | 请稍后 |
|--------------|---------|----------|-----|
| 未找到          |         |          |     |
| 扫描完成!        |         |          |     |

### 图 5.未扫描到 IP

● 单个设备

若本机电脑只连接一个设备,在扫描查询到设备 IP 地址后,填

写到图2对应位置处,即可完成设备连接。

### ● 多个设备

若本机电脑通过无线网络连接多个设备,扫描到多个设备 IP,可以查询表1设备IP映射表进行查询,对指定设备进行 连接。PAD中的V2和V3分别对应PAD的2.0和3.0版 本,注意区分。